# A Budapesti Vidámpark története

Készítsd el **A Budapesti Vidámpark története** című bemutatódat a mellékelt alapanyagok, és a következő útmutató segítségével!

A vidampark\_nyers.ppt prezentációból indulhatsz ki.

Munkádat vezetéknév\_keresztnév\_vidampark.ppt néven mentsd el!

4 diát kell elkészítened. Az 1. és a 4. diát neked kell beszúrnod.

A diák háttere az egbolt.jpg. A szövegek Arial betűtípusúak. A felsorolásokat esetenként neked kell behúznod!

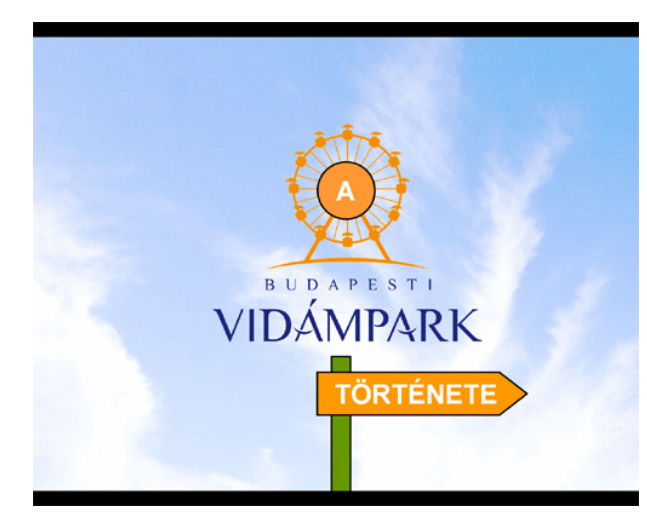

## 1. dia

- 1. A logó a *logo.jpg*, áttetsző háttérszínnel.
- Az "A" egy kör alakzat szövege.
  - Az "A" 32 pt-os, fehér, félkövér.
  - A kör kitöltése világosnarancs, körvonalának vastagsága 2 pt.
- Az alsó ábra ("tábla oszloppal") mindkét alakzatának körvonala 2 pt vastagságú.
  - A "TÖRTÉNETE" 32 ptos, fehér, **félkövér.**
  - A "tábla" kitöltése világosnarancs.
  - Az "oszlop" kitöltése zöld.

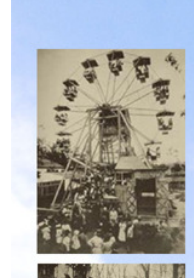

## 1950-1980

#### 1950-1960.

- Megnyílik a Vidám Park

 A látogatók száma a tíz év alatt megnégyszereződik

- 1967-1970.
  - Válságos időszak: a játékok előregednek, kevesebb a látogató
- 1970-1980.
  - A nagy nyereséget hozó, modern játékok tartják el a veszteséges régieket

## 2. dia

- 4. A cím középre igazított, 44 pontos betűméretű, narancs.
- A felsorolás betűszíne sötétkék.
  - Az 1. szintek 28 ptosak, félkövérek.
  - A 2. szintek 24 pt-osak.
- 6. A bal oldali képek: *regi1.jpg*, *regi2.jpg*.

# 1984-1999

- 1984.
  - A rendbehozatalok befejeződnek; új játékokat helyeznek üzembe
- 1994-1999.
  - A Vidám Park részvénytársasággá alakul
     Díszburkolatot építenek, növényeket telepítenek, korszerűsítik a mosdókat

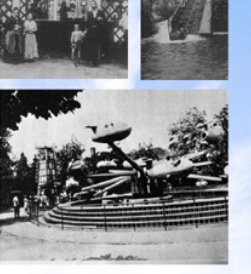

### 3. dia

- 7. A cím középre igazított, 44 pontos betűméretű, narancs.
- 8. A felsorolás betűszíne sötétkék.
  - Az 1. szintek betűmérete 28 pt, félkövérek.
  - A 2. szintek betűmérete 24 pt.
- 9. A jobb oldali képek: *regi3.jpg*, *regi4.jpg*, *regi5.jpg*.
  - A regi5.jpg-ről csak a fényképet használjuk.

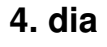

- 10. A cím középre igazított, 44 pontos betűméretű, narancs.
- 11. A három kép: *loopingstar.jpg, ikarusz.jpg, trex.jpg*.
  - Minden kép döntött.
  - Minden kép körvonala
    5 pt vastag, de különböző színű és szaggatottságú (szaggatott, négyzetes, pontos).

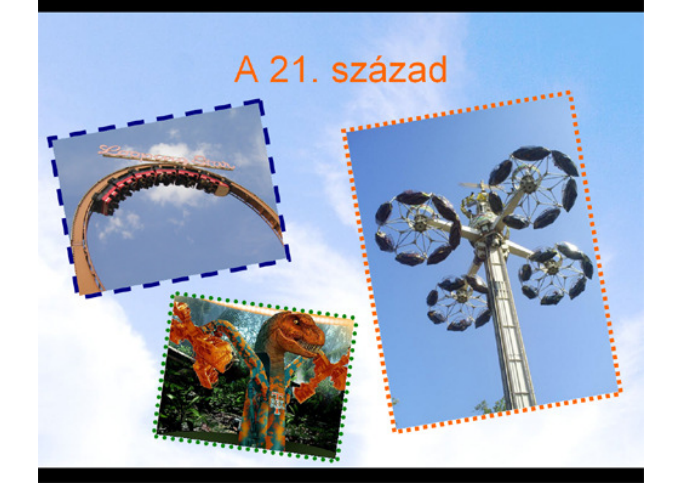